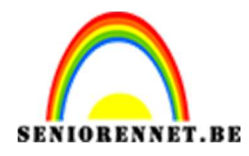

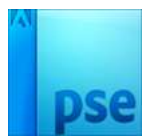

PSE- Cartoon maken

## Cartoon maken

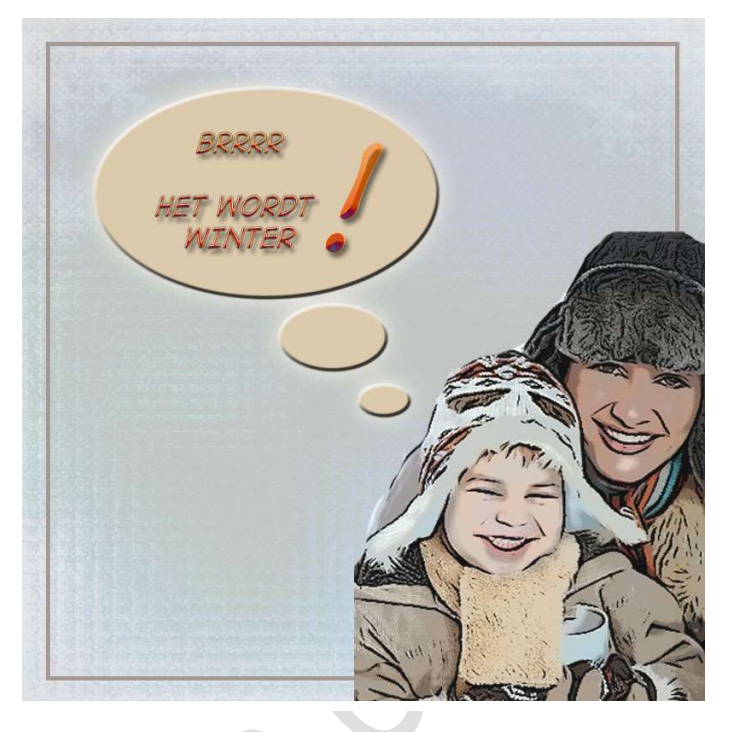

## **Benodigdheden:** afbeelding naar keuze

- 1. Open een afbeelding naar keuze.
- 2. Ga naar Bestand  $\rightarrow$  Dupliceren  $\rightarrow$  Vul in: Cartoon maken  $\rightarrow$  OK

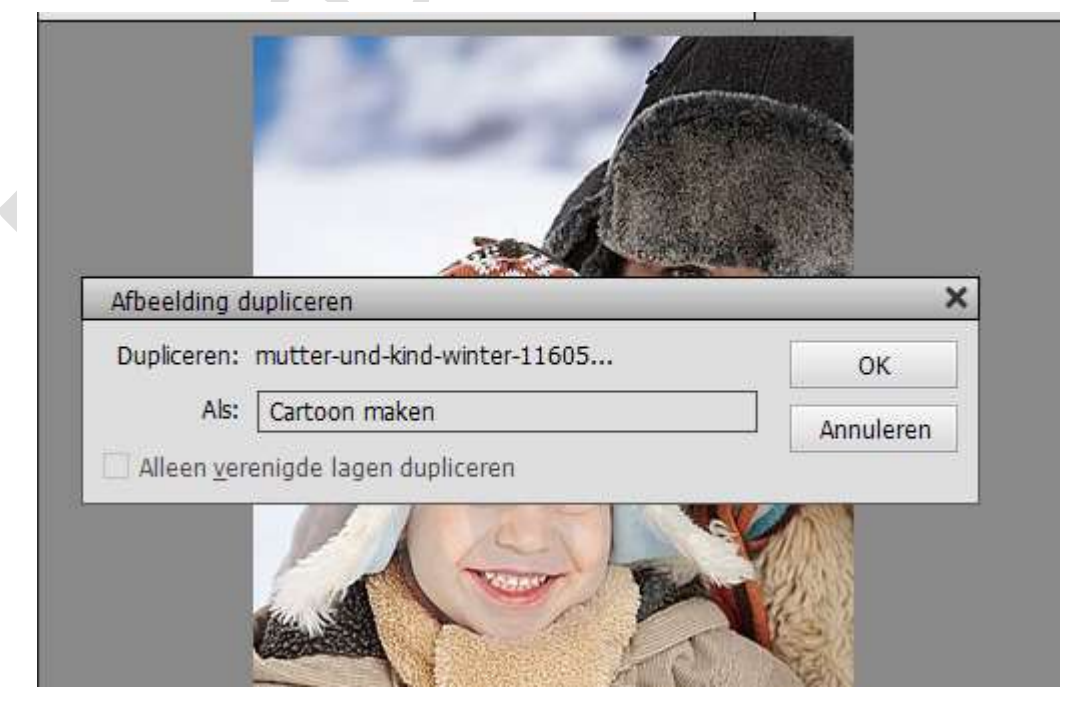

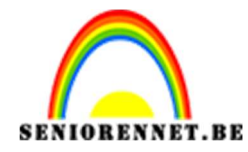

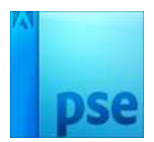

- 3. Sluit de originele foto.
- 4. We gaan nu verder werken op het werkdocument Cartoon.

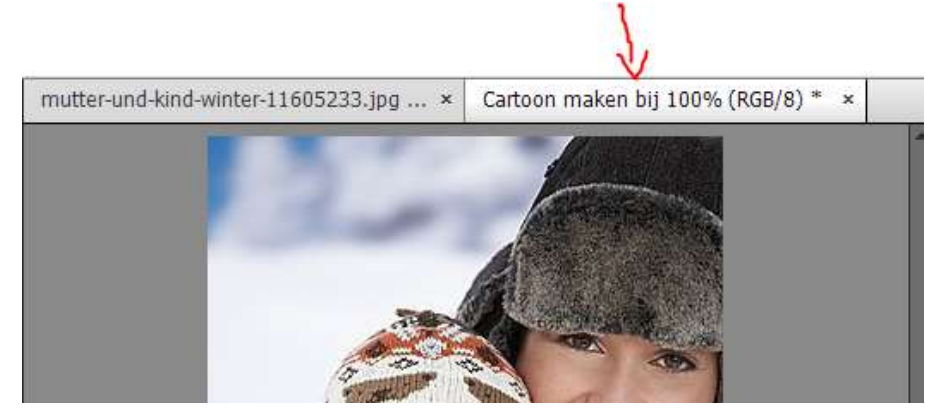

5. Ga naar Filter → Schets → Stripverhaal → pas de waarden aan naar keuze, ben je tevreden druk op OK

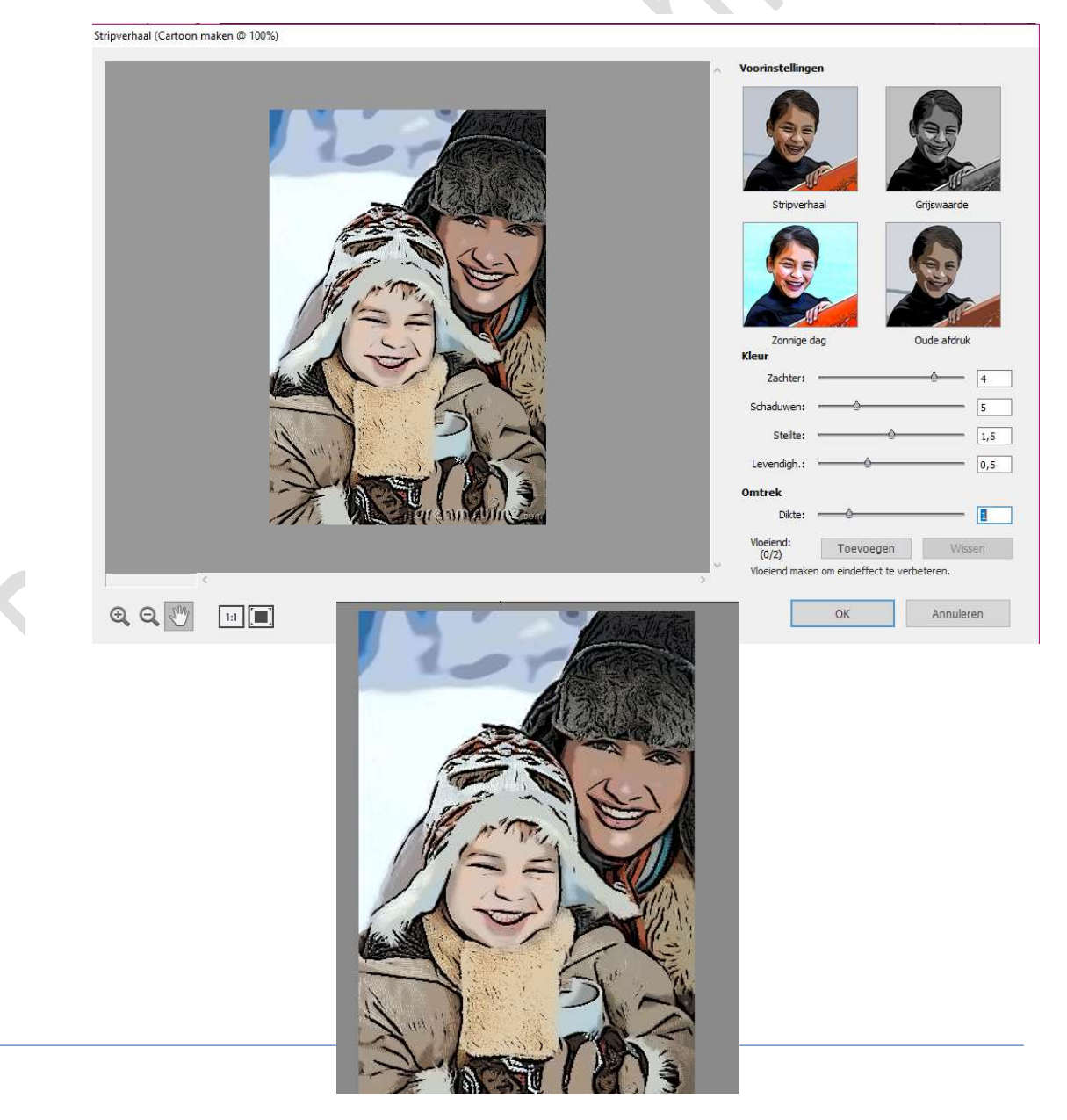

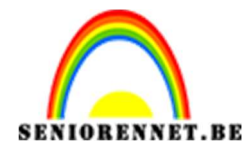

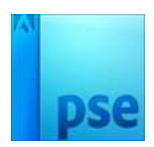

## PSE- Cartoon maken

- 6. Open een nieuw document.Bv. 800 px 800 px 72 ppi kleur naar keuze.
- Plaats de gemaakte cartoon / stripverhaal op het nieuwe werkdocument en pas de grootte aan. Zet de dekking op 90%

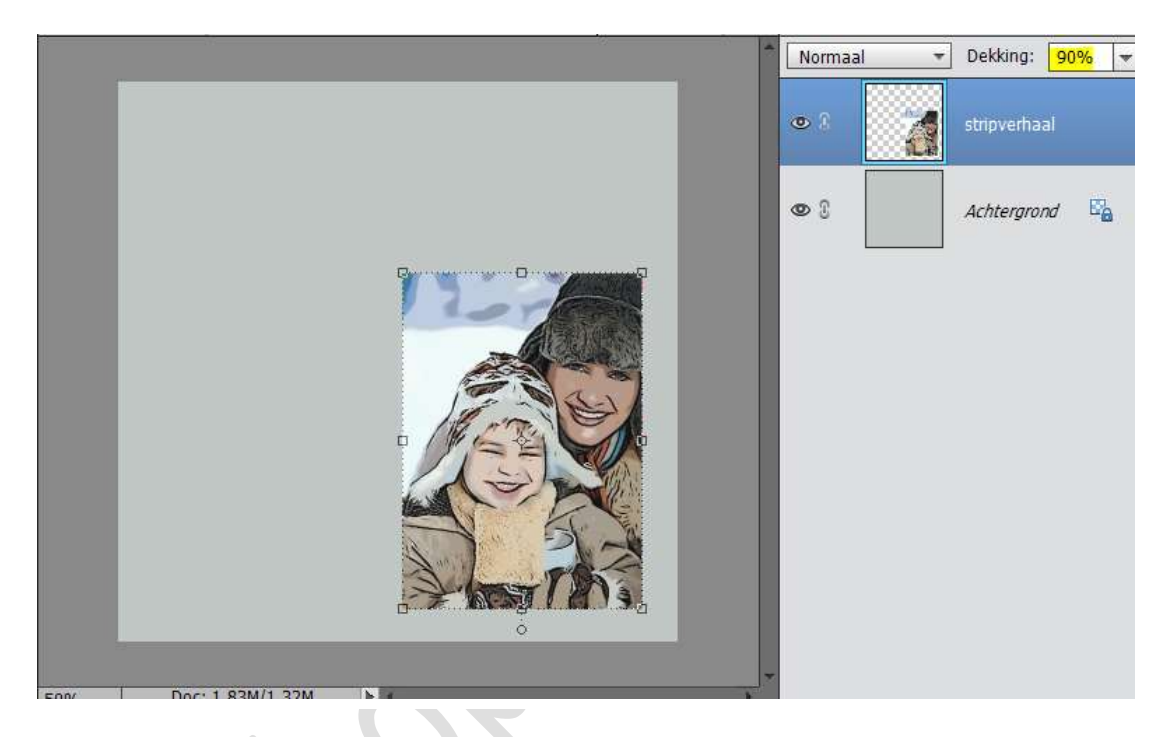

8. Neem het gereedschap gum en gum de delen uit die je niet wil hebben.

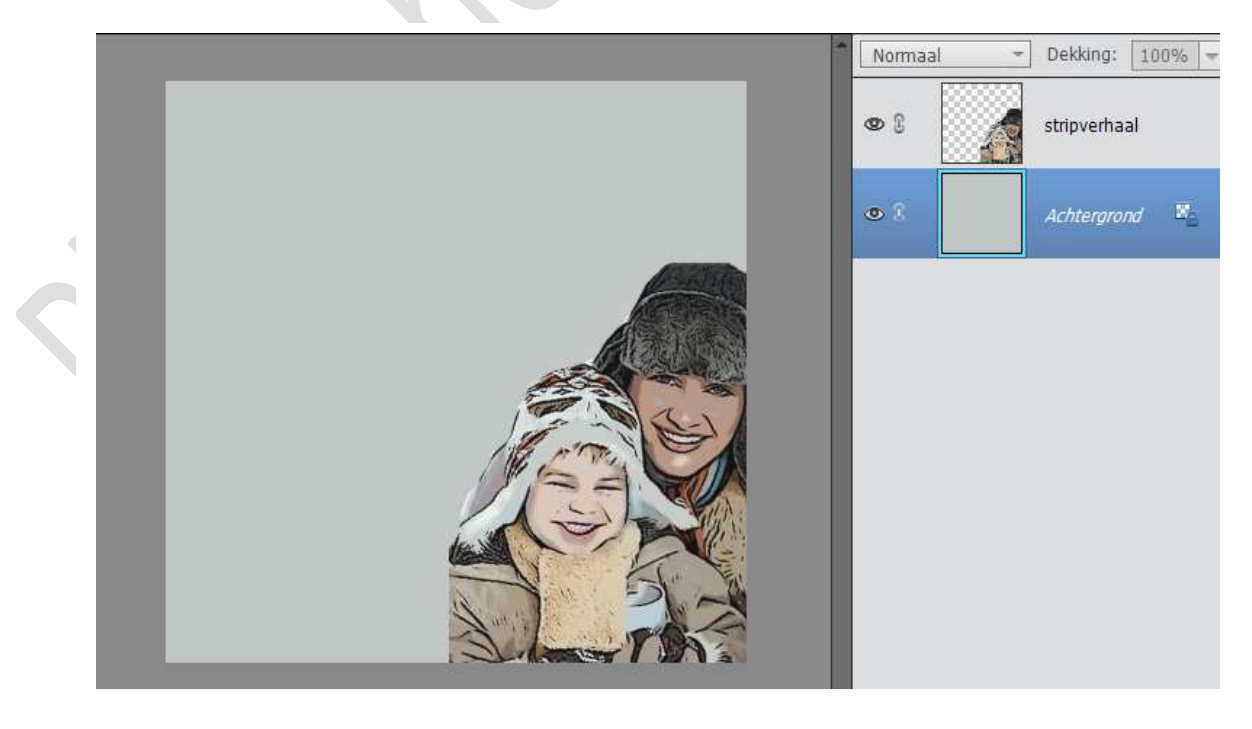

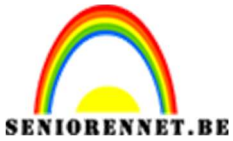

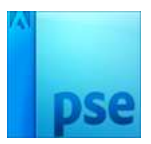

PSE- Cartoon maken

9. Ga naar Vorm → Aangepaste vorm → Tekstballonnen → kies tekstballon naar keuze.

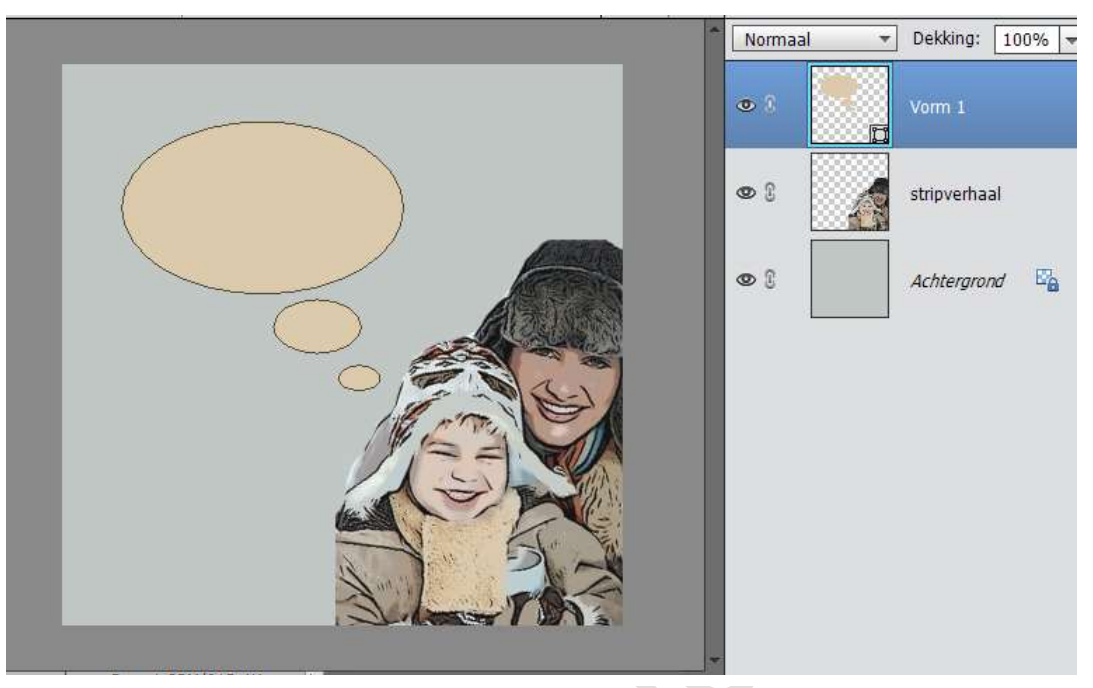

- 10. Typ een tekst naar keuze.
- 11. Werk af naar keuze.
  Vergeet je naam niet
  Sla op als PSD: max. 800 px aan langste zijde
  Sla op als JPEG: max. 150 kb

Veel plezier ermee

NOTI

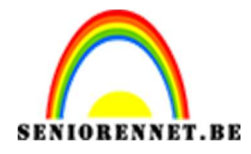

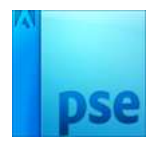

enoitosnoe elements